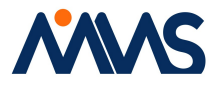

## **Business Portal Login Guide**

Step 1: Open the browser and loaded the business portal page through the following Link

| 🔁 🐵 🖪 http://weskp/                                                | - 6                                                                      | Search | ۵. م                                   | A @ . |
|--------------------------------------------------------------------|--------------------------------------------------------------------------|--------|----------------------------------------|-------|
| 🗿 MM/S Holdings Inc - Agent 🛛 🗖 Dynamics SL 🛛 🛛 🕅                  |                                                                          |        |                                        |       |
| File Edit View Favorites Tools Help                                |                                                                          |        |                                        | -     |
| 🙀 🕘 Home - MDOC 🌇 Dynamics St. 🕑 DSL Requirements Log 📳 Project Wi | eb App 🚺 Microsoft Office Home 🕘 Change Management 🔝 TrainCaster - Login |        | Sa • E • C · B • Pape • Safety • Tools |       |
|                                                                    | Microsoft Dynamics SL                                                    |        |                                        | 1     |
| Company                                                            |                                                                          |        |                                        |       |
|                                                                    | MMS Holdings Inc.                                                        |        |                                        | 0     |
| Windows User ID                                                    |                                                                          |        |                                        |       |
| MMSHOLDINGS                                                        |                                                                          |        |                                        |       |
| Password                                                           |                                                                          |        |                                        |       |
| t                                                                  |                                                                          |        |                                        |       |
|                                                                    |                                                                          |        |                                        |       |
| Remember my User ID                                                |                                                                          |        |                                        |       |
|                                                                    | Log in                                                                   |        |                                        |       |
|                                                                    |                                                                          |        |                                        |       |
|                                                                    |                                                                          |        |                                        |       |

Step 2: Press Ctrl + F5 key before entering your password

Step 3: Enter your Password and Login as usual

**Note:** By this way, we could avoid the browser cookies relevant issues. Since the **Ctrl + F5** press event clear the temporary browser caches from your previous login if exists.

**Step 4:** Once you done with your timecard submission/ Item Request / Approval Process, Kindly logout your business Portal session

| - (=) 🌆 http://mmsbp/Ho  | ne/Menu                                                            | - 0                                            | Search | <u>م</u>                    |
|--------------------------|--------------------------------------------------------------------|------------------------------------------------|--------|-----------------------------|
| MMS Holdings Inc - Agent | M Dynamics SL Microsoft Dyn × 📑                                    |                                                |        |                             |
| Edit View Favorites To   | ols Help                                                           |                                                |        |                             |
| Home - MDOC III Dynam    | ics SL 🗿 DSL Requirements Log 😰 Project Web App 👖 Microsoft Office | Home 🎒 Change Management 🔟 TrainCaster - Login |        | 🐴 🕶 🖾 👻 🚍 🖶 🕶 Page 🕶 Safety |
|                          |                                                                    | Nicrosoft Dynamics SL                          |        |                             |
| lelp Logout              |                                                                    |                                                |        |                             |
| Project                  |                                                                    |                                                |        |                             |
| Requisitions             |                                                                    |                                                |        |                             |
| Options                  |                                                                    |                                                |        |                             |
|                          |                                                                    |                                                |        |                             |
|                          |                                                                    |                                                |        |                             |
|                          |                                                                    |                                                |        |                             |
|                          |                                                                    |                                                |        |                             |
|                          |                                                                    |                                                |        |                             |
|                          |                                                                    |                                                |        |                             |
|                          |                                                                    |                                                |        |                             |